# 22 การป้องกันหน้าจอ ด้วยรหัสผ่าน

ในบทนี้จะอธิบายเกี่ยวกับ "การป้องกันหน้าจอด้วยรหัสผ่าน" ใน GP-Pro EX และฟังก์ชันพื้นฐานที่ใช้สำหรับ เปลี่ยนการตั้งค่า

โปรดเริ่มต้นด้วยการอ่าน "22.1 เมนูการตั้งค่า" (หน้า 22-2) แล้วจึงไปอ่านหน้าที่เกี่ยวข้อง

| 22.1 | เมนการตั้งค่า                                     | 22-2  |
|------|---------------------------------------------------|-------|
| 22.2 | การสร้างหน้าจอที่ระบุผู้ใช้งานเท่านั้น            | 22-3  |
| 22.3 | จำกัดหน้าจอที่สามารถใช้ได้ตามสิทธิ์ที่มีอยู่      | 22-5  |
| 22.4 | หน้าต่างป้อนรหัสผ่าน                              | 22-7  |
| 22.5 | คำแนะนำในการตั้งค่าทั่วไป (การตั้งค่าความปลอดภัย) | 22-9  |
| 22.6 | ข้อจำกัด                                          | 22-12 |

# 22.1 เมนูการตั้งค่า

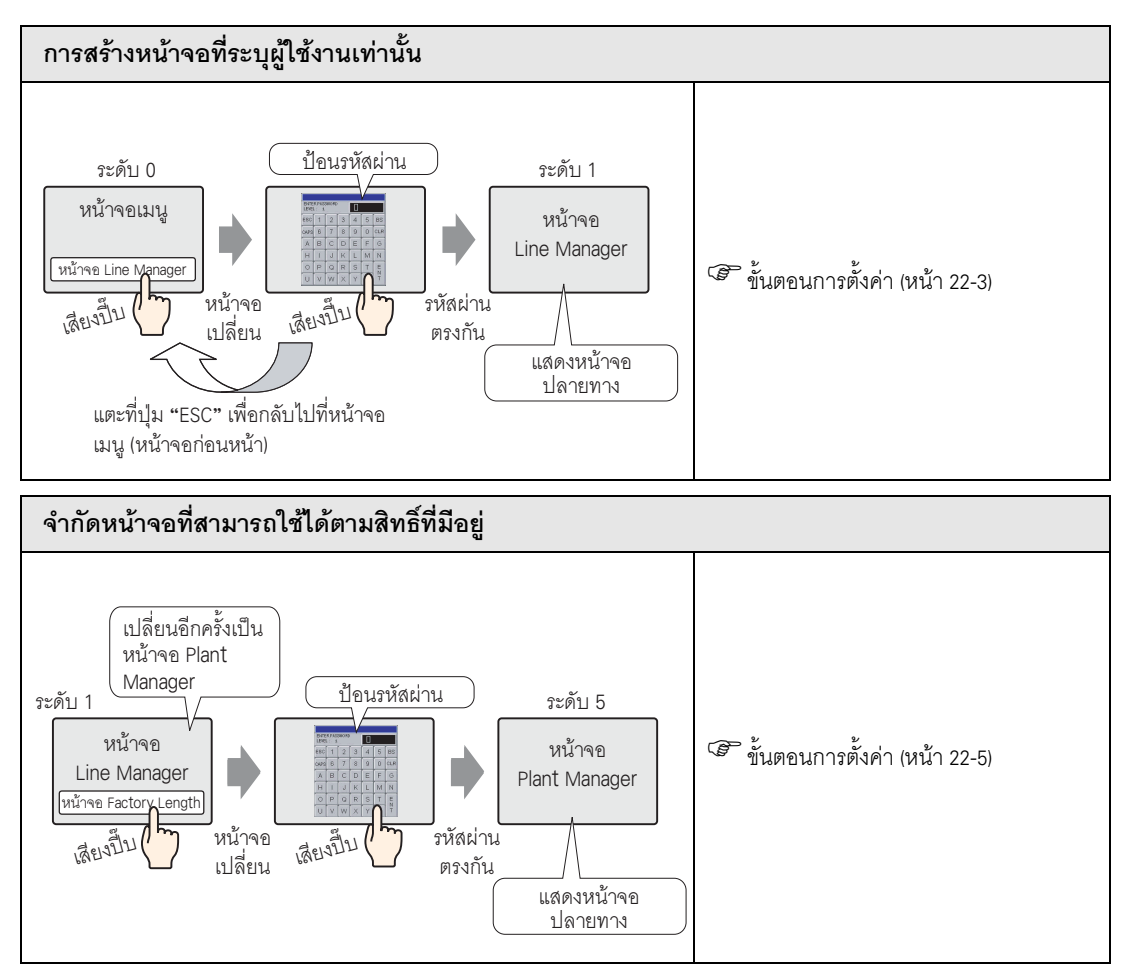

## 22.2 การสร้างหน้าจอที่ระบุผู้ใช้งานเท่านั้น

#### 22.2.1 ขั้นตอนการตั้งค่า

#### หมายเหตุ • โปรดอ่านรายละเอียดจากคำแนะนำในการตั้งค่า

"22.5 คำแนะนำในการตั้งค่าทั่วไป (การตั้งค่าความปลอดภัย)" (หน้า 22-9)

ตั้งค่าหน้าจอ Line Manager (หมายเลขหน้าจอ: B2) ด้วยระดับความปลอดภัย 1 และรหัสผ่าน (1111)

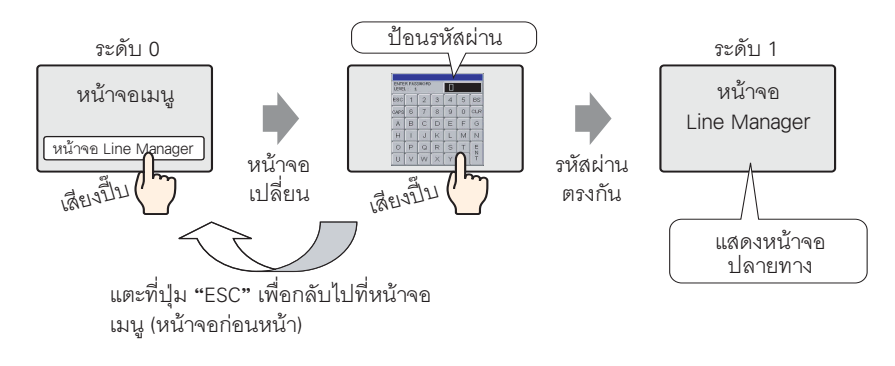

หมายเหตุ • ระดับความปลอดภัย 0 หมายถึง ไม่มีการตั้งค่าความปลอดภัยใด ๆ

1 เลือกเมนู [Common Settings (R)] - คำสั่ง [Security Settings (O)] - ตัวเลือก [Security Password (P)] หรือคลิก 😋 จากแถบเครื่องมือ

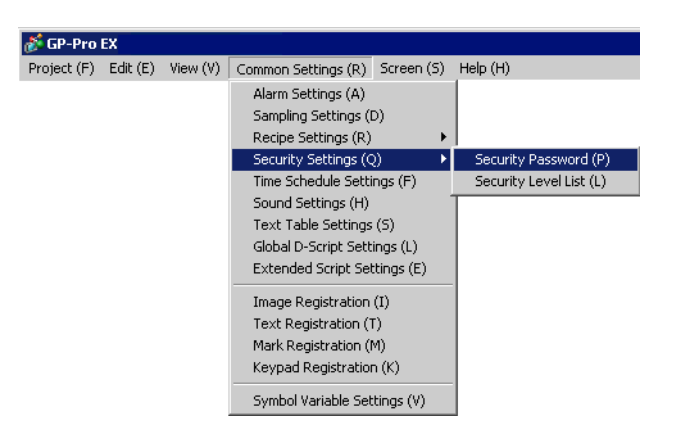

2 หน้าจอการตั้งค่ารหัสผ่านจะเปิดขึ้น ทำเครื่องหมายที่ช่อง [Enable Security Function] และป้อนรหัสผ่าน "1111" ใน [Level 01]

| [ | 🛄 Base   | e 1   🛄 Ba   | ase 2 🖣 Security F | Password          |
|---|----------|--------------|--------------------|-------------------|
|   | Security | Password     |                    |                   |
|   | 🔽 Ena    | ble Security | Function           |                   |
|   | Low      | Level 01     | 1111               |                   |
|   |          | Level 02     |                    |                   |
|   |          | Level 03     |                    |                   |
|   |          | Level 04     |                    |                   |
|   |          | Level 05     |                    |                   |
|   |          | Level 06     |                    |                   |
|   |          | Level 07     |                    |                   |
|   |          | Level 08     |                    |                   |
|   |          | Level 09     |                    |                   |
|   |          | Level 10     |                    |                   |
|   |          | Level 11     |                    |                   |
|   |          | Level 12     |                    |                   |
|   |          | Level 13     |                    |                   |
|   |          | Level 14     |                    |                   |
|   | High     | Level 15     |                    | Extended Settings |
|   |          |              |                    |                   |

หมายเหตุ

• สามารถตั้งค่ารหัสผ่านได้สูงสุด 8 อักขระ

3 เลือกเมนู [Common Settings (R)] - ตัวเลือก [Security Settings (O)] - คำสั่ง [Security Level List (L)]

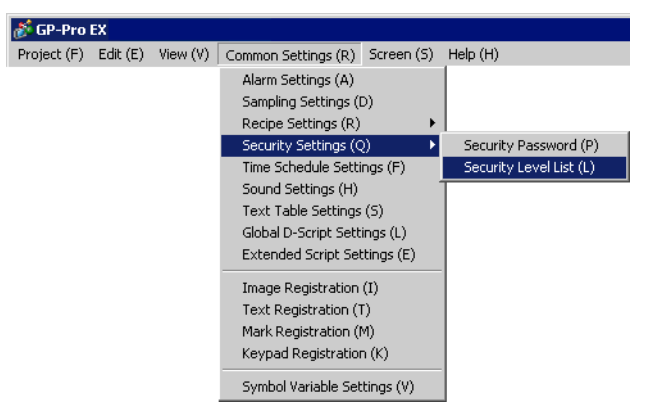

4 ตั้งค่า [Security Level] ของหมายเลขหน้าจอ B2 ในหน้าจอ Line Manager เป็น "1" กระบวนการก็จะเสร็จสมบูรณ์

| 📃 🛄 Base 1    | 💻 Base 2   🐜 🛛 Securiț           | y Password 💁 Security Level |       |  |  |  |
|---------------|----------------------------------|-----------------------------|-------|--|--|--|
| Security Leve | Security Level List Block Change |                             |       |  |  |  |
| Screen No.    | Security Level                   |                             | Title |  |  |  |
| B1            | 0                                | Menu Screen                 |       |  |  |  |
| B2            | 1 🚞                              | Line Manager Screen         |       |  |  |  |
|               |                                  |                             |       |  |  |  |
|               |                                  |                             |       |  |  |  |
|               |                                  |                             |       |  |  |  |

## 22.3 จำกัดหน้าจอที่สามารถใช้ได้ตามสิทธิ์ที่มีอยู่

#### 22.3.1 ขั้นตอนการตั้งค่า

#### หมายเหตุ

โปรดอ่านรายละเอียดจากคำแนะนำในการตั้งค่า
 "22.5 คำแนะนำในการตั้งค่าทั่วไป (การตั้งค่าความปลอดภัย)" (หน้า 22-9)

ตั้งค่าหน้าจอ Plant Manager (หมายเลขหน้าจอ: B3) ด้วยระดับความปลอดภัย 5 และรหัสผ่าน (5555)

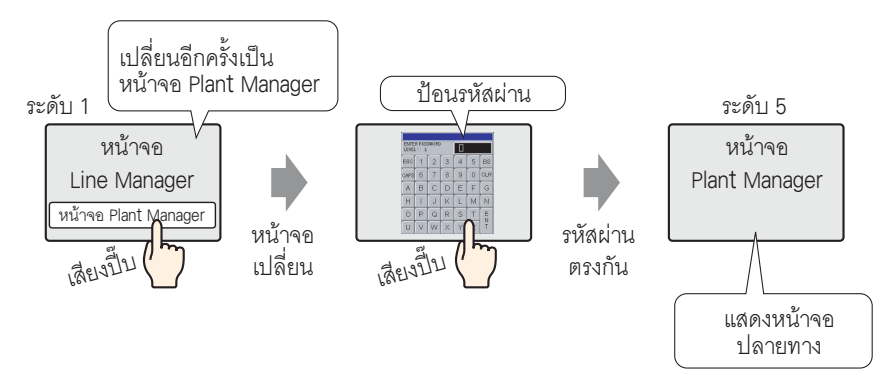

1 เลือกเมนู [Common Settings (R)] - คำสั่ง [Security Settings (O)] - ตัวเลือก [Security Password (P)] หรือคลิก 🗽 จากแถบเครื่องมือ

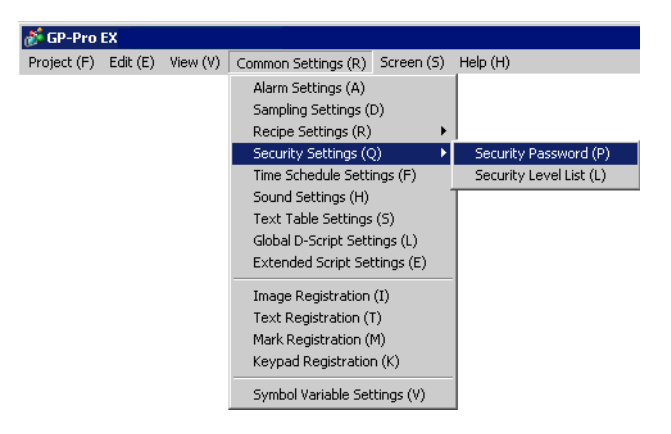

 หน้าจอการตั้งค่ารหัสผ่านจะเปิดขึ้น ทำเครื่องหมายที่ช่อง [Enable Security Function] ป้อนรหัสผ่าน "1111" ใน [Level 01] และป้อนรหัสผ่าน "5555" ใน [Level 05]

|   | 🛄 Base   | 1   📃 B      | ase 2     | 🖣 Secu | rity Password |              |
|---|----------|--------------|-----------|--------|---------------|--------------|
|   | Security | Password     |           |        |               |              |
| ĺ | Ena      | ble Security | / Functio | on —   |               |              |
|   | Low      | Level 01     | 1111      |        |               |              |
|   |          | Level 02     |           |        |               |              |
|   |          | Level 03     |           |        |               |              |
|   |          | Level 04     |           |        |               |              |
|   |          | Level 05     | 5555      |        |               |              |
|   |          | Level 06     |           |        |               |              |
|   |          | Level 07     |           |        |               |              |
|   |          | Level 08     |           |        |               |              |
|   |          | Level 09     |           |        |               |              |
|   |          | Level 10     |           |        |               |              |
|   |          | Level 11     |           |        |               |              |
|   |          | Level 12     |           |        |               |              |
|   |          | Level 13     |           |        |               |              |
|   |          | Level 14     |           |        |               |              |
|   | High     | Level 15     |           |        | Exten         | ded Settings |
|   |          |              |           |        |               |              |

หมายเหตุ

สามารถตั้งค่ารหัสผ่านได้สูงสุด 8 อักขระ

3 เลือกเมนู [Common Settings (R)] - ตัวเลือก [Security Settings (O)] - คำสั่ง [Security Level List (L)]

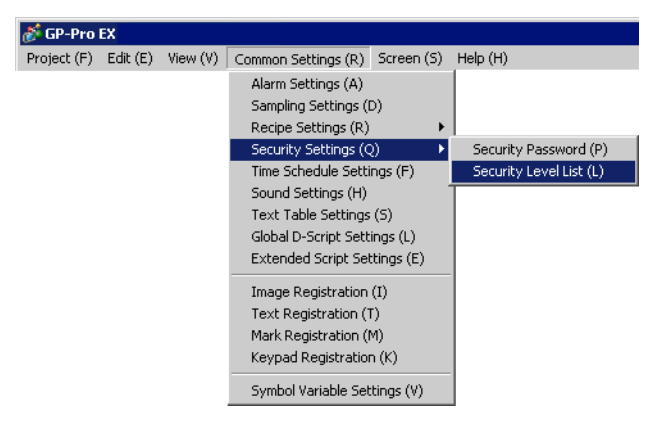

4 ตั้งค่า [Security Level] ของหมายเลขหน้าจอ B2 ในหน้าจอ Line Manager เป็น "1" และตั้งค่า [Security Level] ของหมายเลขหน้าจอ B5 ในหน้าจอ Plant Manager เป็น "5" กระบวนการก็จะเสร็จสมบูรณ์

| 📃 Base 1 🛛     | 📃 Base 2   🐜 Secu | rity Password 🛛 📃 | Base 3 💁 | Security Level |
|----------------|-------------------|-------------------|----------|----------------|
| Security Level | List Block Cha    | nge               |          |                |
| Screen No. 🛆   | Security Level    |                   |          | Title          |
| B1             |                   | 0 Menu Screen     |          |                |
| B2             |                   | 1 Line Manager Sc | reen     |                |
| B3             | 5  8              | 🗄 Plant Manager S | creen    |                |
|                |                   |                   |          |                |
|                |                   |                   |          |                |

## 22.4 หน้าต่างป้อนรหัสผ่าน

## 22.4.1 ข้อมูลเบื้องต้นเกี่ยวกับหน้าต่างป้อนรหัสผ่าน

หน้าต่างป้อนรหัสผ่านจะปรากฏขึ้นโดยอัตโนมัติ เมื่อคุณพยายามที่จะแสดงหน้าจอที่มีระดับความปลอดภัย สูงกว่าหน้าจอที่แสดงอยู่ในขณะนั้น รหัสผ่านจะปรากฏขึ้นเป็นเครื่องหมายดอกจัน (\*) ขณะป้อนรหัส

| ENTE | R PAS | SWIORD |   |   |   |     |
|------|-------|--------|---|---|---|-----|
| ESC  | 1     | 2      | 3 | 4 | 5 | BS  |
| CAPS | 6     | 7      | 8 | 9 | 0 | CLR |
| A    | В     | С      | D | Е | Ē | G   |
| Н    | 1     | J      | Κ | L | M | N   |
| 0    | Ρ     | Q      | R | S | Т | E   |
| U    | ۷     | W      | Х | Y | Ζ | T   |

| การแสดงผล | คำอธิบาย                                                                                                    |  |  |  |
|-----------|----------------------------------------------------------------------------------------------------|--|--|--|
| ESC       | การยกเลิกการป้อนรหัสผ่านจะปิดหน้าต่างการป้อนรหัสผ่าน                                                                                                    |  |  |  |
|           | Settings] 🔶 Display Settings • Screen Settings" (หน้า 6-91)                                                                                                    |  |  |  |
| CAPS      | เปลี่ยนระหว่างตัวพิมพ์ใหญ่และตัวพิมพ์เล็ก เมื่อสีของปุ่ม [CAPS] เปลี่ยนเป็นสีที่ตรงข้ามกัน<br>(สีดำ) ตัวอักษรที่ป้อนจะเป็นตัวพิมพ์เล็ก<br><sup>เหมายเหตุ</sup><br>• ถึงแม้คุณจะสลับระหว่างตัวพิมพ์ใหญ่และตัวพิมพ์เล็ก แต่แป้นคีย์จะแสดงด้วยตัวพิมพ์ใหญ่เท่านั้น |  |  |  |
| ENT       | ยืนยันรหัสผ่านที่ป้อน                                                                                                    |  |  |  |

ต่อ

| การแสดงผล                        | คำอธิบาย                                                                                                    |
|----------------------------------|----------------------------------------------------------------------------------------------------|
|                                  | แสดงระดับความปลอดภัยของหน้าจอที่คุณพยายามที่จะแสดง                                                                                                    |
|                                  | ESC 1 2 3 4 5 BS<br>CAPS 6 7 8 9 0 CLR                                                                                                    |
| LEVEL<br>(การแสดงระดับที่ร้องขอ) | หมายเหตุ<br>• ระดับปัจจุบันและระดับที่ร้องขอสามารถดูได้จากตำแหน่งอุปกรณ์ภายใน ค่าจะถูกจัดเก็บไว้<br>ในตำแหน่งอุปกรณ์ภายในต่อไปนี้<br>LS9301                                        |
|                                  | LS9302 ระดับที่ร้องขอ<br>LS9301 และ LS9302 เป็นแบบอ่านอย่างเดียว เมื่อมีการร้องขอรหัสผ่านใน LS9302<br>ระดับความปลอดภัยจะถูกจัดเก็บไว้และค่าจะเปลี่ยนกลับไปที่ 0 เมื่อป้อนรหัสเสร็จ |

# 22.5 คำแนะนำในการตั้งค่าทั่วไป (การตั้งค่าความปลอดภัย)

#### 22.5.1 การตั้งค่ารหัสผ่าน

| <b>•</b> π : | Security Pass   | ⁰π Security Password |                   |  |  |  |
|--------------|-----------------|----------------------|-------------------|--|--|--|
| Sec          | curity Password |                      |                   |  |  |  |
|              | Enable Security | y Function           |                   |  |  |  |
| Lo           | w Level 01      |                      |                   |  |  |  |
|              | Level 02        |                      |                   |  |  |  |
|              | Level 03        |                      |                   |  |  |  |
|              | Level 04        |                      |                   |  |  |  |
|              | Level 05        |                      |                   |  |  |  |
|              | Level 06        |                      |                   |  |  |  |
|              | Level 07        |                      |                   |  |  |  |
|              | Level 08        |                      |                   |  |  |  |
|              | Level 09        |                      |                   |  |  |  |
|              | Level 10        |                      |                   |  |  |  |
|              | Level 11        |                      |                   |  |  |  |
|              | Level 12        |                      |                   |  |  |  |
|              | Level 13        |                      |                   |  |  |  |
|              | Level 14        |                      |                   |  |  |  |
| Hig          | gh Level15      |                      | Extended Settings |  |  |  |

| การตั้งค่า               | คำอธิบาย                                                                                                    |
|--------------------------|----------------------------------------------------------------------------------------------------|
| Enable Security Function | เลือกว่าจะใช้ฟังก์ชันความปลอดภัยหรือไม่                                                                                                    |
| Level 01 - Level 15      | ตั้งค่ารหัสผ่านสำหรับระดับความปลอดภัยตั้งแต่ 1 ถึง 15<br>รหัสผ่านต้องเป็นอักขระแบบไบต์เดี่ยวตั้งแต่ 1 ถึง 8 อักขระ รหัสผ่านต้องถูกต้องตามตัวพิมพ์ใหญ่<br>และตัวพิมพ์เล็ก<br>สามารถตั้งค่ารหัสผ่านเฉพาะระดับความปลอดภัยที่ต้องการได้ โดยไม่จำเป็นต้องตั้งค่ารหัสผ่าน<br>ทุกระดับแต่อย่างใด<br><sup>หมายเหต</sup> ุ<br>• ไม่สามารถใช้รหัสผ่านเดียวกันกับระดับความปลอดภัยหลายระดับ<br>• เมื่อตั้งค่ารหัสผ่านในระดับ 15 คุณสามารถเปลี่ยนรหัสผ่านของระดับความปลอดภัยใน GP<br>(โหมดออฟไลน์) ได้ทุกระดับ |
| Extended Settings        | แสดงกล่องโต้ดอบ [Extended Settings]                                                                                                    |

Extended Settings

| 💰 Extended Settings 🛛 🛛 🗙                   |
|---------------------------------------------|
| Password Cancel Notification Bit            |
| Notification Bit Address [PLC1]X00000       |
| Security Level Auto Clear Time 5 📑 🗮 Minute |
| Use level 15 password to go Offline         |
| Level 15                                    |
| OK ( <u>D</u> ) Cancel                      |

| การตั้งค่า                                                                                                    | คำอธิบาย                                                                                                    |  |  |
|----------------------------------------------------------------------------------------------------|----------------------------------------------------------------------------------------------------|--|--|
| Enable Notification Bit                                                                                                    | ระบุตัวเลือกนี้เมื่อคุณจะใช้ฟังก์ชันแจ้งข้อมูลของการยกเลิกหน้าต่างป้อนรหัสผ่านที่ปรากฏขึ้น<br>เมื่อคุณเปลี่ยนหน้าจอจากอุปกรณ์โดยใช้ปุ่ม [ESC]<br>ฟังก์ชันนี้จะไม่ทำงาน เมื่อเปลี่ยนหน้าจอด้วยการแตะที่หน้าจอ                                                                                                    |  |  |
| เมื่อคุณยกเลิกหน้าต่างป้อนรหัสผ่านโดยใช้ปุ่ม [ESC] ตำแหน่งบิตแจ้งข้อมูลที่ระบุไว้จะเ<br>หากคุณไม่ได้ตั้งค่า [Main Unit Settings] - แท็บ [Display Settings] - ตัวเลือก [Reflec<br>Notification Bit Address Device/PLC] ในหน้าต่างการตั้งค่าระบบ ให้สังเกตว่าบิตแจ้งข้อมูลนี้เปิดอยู่ และเปลี่ยน<br>[Change-To Screen No.] <sup>11</sup> กลับไปเป็นหมายเลขเดียวกันกับ [Current Screen No.] ใน<br>ถ้าเปลี่ยนกลับมาที่หมายเลขหน้าจอเดิมแล้ว หน้าจอป้อนรหัสผ่านจะปิดโดยอัตโนมัติ |                                                                                                    |  |  |
| Security Level Auto Clear<br>Time                                                                                                    | คุณสมบัตินี้จะกำหนดระยะเวลาที่ต้องมีก่อนที่สถานะระดับความปลอดภัยจะเปลี่ยนกลับไปเป็น "0"<br>เมื่อไม่มีการทำงานของ GP หรือไม่มีการเปลี่ยนหน้าจอ โดยตั้งเวลาได้ตั้งแต่ 1 ถึง 60 วินาที<br>(หมายเหตุ) <ul> <li>หากป้อนค่านาทีเป็น "0" ระบบจะไม่ล้างข้อมูลสถานะระดับความปลอดภัยโดยอัตโนมัติ</li> <li>ล้างข้อมูลจากการทำงานของบิตของตำแหน่งอุปกรณ์ภายใน<br/>เมื่อบิต 0 ของ LS9300 เปลี่ยนจากปิดเป็นเปิด โดยการทำงานของบิตของตำแหน่งอุปกรณ์<br/>ภายใน ข้อมูลระดับความปลอดภัยจะถูกล้าง และระดับความปลอดภัยปัจจุบันที่จัดเก็บไว้ใน<br/>LS9301 จะกลายเป็น 0 หลังจากล้างข้อมูลระดับความปลอดภัยแล้ว โปรดเปลี่ยนบิต 0 ของ<br/>LS9300 สำรอง (0)</li> <li>0</li> <li>LS9301 สำรอง (0)</li> <li>จัดเก็บระดับความปลอดภัยปัจจุบัน</li> </ul> |  |  |
| Use level 15<br>password to go Offline                                                                                                    | เมื่อคุณเปลี่ยนไปที่โหมดออฟไลน์ หน้าต่างป้อนรหัสผ่านจะปรากฏขึ้นที่หน้าจอ GP และแจ้ง<br>ให้ป้อนรหัสผ่านระดับความปลอดภัย 15<br>[หมายเหตุ]<br>• เมื่อคุณเปลี่ยนกลับไปที่โหมดออนไลน์ ระดับสถานะความปลอดภัยจะเปลี่ยนกลับไปที่ "0"<br>ซึ่งหมายความว่าไม่จำเป็นต้องป้อนรหัสผ่าน                                                                                                    |  |  |
| Level 15                                                                                                    | ตั้งค่ารหัสผ่านสำหรับระดับความปลอดภัย 15                                                                                                    |  |  |

L \*1 โปรดตั้งค่าพื้นที่เก็บข้อมูลระบบเพื่อใช้งานตัวเลือก [Change−To Screen No.] ในอุปกรณ์ "6.13.6 คำแนะนำในการตั้งค่า [System Settings Window] ♦ System Area Settings" (หน้า 6-110)

#### 22.5.2 Security Level List

| 🐜 Security Pa                    | assword 🛛 🐜 Security I | .evel 🔄 🗄 🗙 |  |  |
|----------------------------------|------------------------|-------------|--|--|
| Security Level List Block Change |                        |             |  |  |
| Screen No. 🛛 🛆                   | Security Level         | Title       |  |  |
| B1                               | 0                      |             |  |  |
| B2                               | 0                      |             |  |  |
| B3                               | 0                      |             |  |  |
| B4                               | 0                      |             |  |  |
| B5                               | 0                      |             |  |  |
|                                  |                        |             |  |  |
|                                  |                        |             |  |  |

| การตั้งค่า     | คำอธิบาย                                                                                                    |  |  |
|----------------|----------------------------------------------------------------------------------------------------|--|--|
| Screen No.     | แสดงหมายเลขหน้าจอ                                                                                                    |  |  |
| Security Level | ตั้งค่าระดับความปลอดภัยของแต่ละหน้าจอ<br>[หมายเหตุ]<br>• หากตั้งค่าหลายหน้าจอให้มีระดับความปลอดภัยระดับเดียวกัน โปรดใช้ตัวเลือก [Block Change]                                           |  |  |
| Title          | แสดงชื่อของแต่ละหน้าจอ                                                                                                    |  |  |
| Block Change   | อัพเดตระดับความปลอดภัยที่เลือกไว้พร้อมกัน เลือกหน้าจอหลายหน้าจอเพื่อทำการเปลี่ยนแปลง<br>และคลิกที่ [Block Change] กล่องโต้ตอบระดับความปลอดภัยจะปรากฏขึ้นเพื่อให้คุณเปลี่ยน<br>การตั้งค่า |  |  |

#### 22.6 ข้อจำกัด

#### 22.6.1 ข้อจำกัดของหน้าต่างป้อนรหัสผ่าน

- ไม่สามารถแก้ไขหน้าต่างป้อนรหัสผ่านได้
- ไม่สามารถป้อนรหัสผ่านโดยใช้อุปกรณ์/PLC
- ไม่สามารถป้อนรหัสผ่านโดยใช้เครื่องอ่านบาร์โค้ด
- เนื่องจากหน้าจอ GP สามารถแสดงหน้าต่างพร้อมกันได้ในจำนวนจำกัด หากมีหน้าต่างแสดงอยู่ครบ จำนวนสูงสุดแล้วจะไม่สามารถแสดงหน้าต่างป้อนรหัสผ่านได้ ในกรณีเช่นนี้ ให้ปัดหน้าต่างแบบ แสดงเฉพาะหน้าจอที่แสดงอยู่หน้าต่างใดหน้าต่างหนึ่ง
   <sup>GP</sup> "■ การแสดงหลายหน้าต่างบนหนึ่งหน้าจอ" (หน้า 18-30)

- หากทริกเกอร์บิตของหน้าต่างแบบแสดงเฉพาะหน้าจอหรือหน้าต่างแบบแสดงทุกหน้าจอเปลี่ยนเป็นสถานะเปิด ขณะที่ระบบแสดงหน้าต่างป้อนรหัสผ่านอยู่ หน้าต่างแบบแสดงเฉพาะหน้าจอหรือหน้าต่างแบบแสดงทุกหน้าจอ จะแสดงขึ้นก็ต่อเมื่อปิดหน้าต่างป้อนรหัสผ่านแล้วเท่านั้น
- ที่พาร์ทหน้าต่างที่ใช้สำหรับเรียกหน้าจอหน้าต่างที่ตั้งค่าระดับความปลอดภัยไว้ ต้องตรวจดูให้แน่ใจว่าไม่ได้ตั้งค่า [Continuous Read] ไว้ และถึงแม้จะตั้งค่าไว้ GP ก็จะไม่แสดงหน้าต่างป้อนรหัสผ่านและฟังก์ชันความปลอดภัย จะไม่ทำงาน
- ถ้าคุณตั้งค่าระดับความปลอดภัยให้หน้าจอโดยไม่มีรหัสผ่านที่ลงทะเบียนไว้แล้ว ระบบจะไม่แสดงหน้าจอนั้น หากคุณไม่ป้อนรหัสผ่านของระดับความปลอดภัยที่สูงกว่าหน้าจอนั้น หากไม่มีระดับความปลอดภัยที่สูงกว่าและรหัสผ่านที่ลงทะเบียนแล้ว คุณจะเปลี่ยนหน้าจอนั้นไม่ได้

ตัวอย่าง 1) เมื่อตั้งค่ารหัสผ่านดังนี้ และหน้าจอเปลี่ยนไปที่หน้าจอระดับ 4

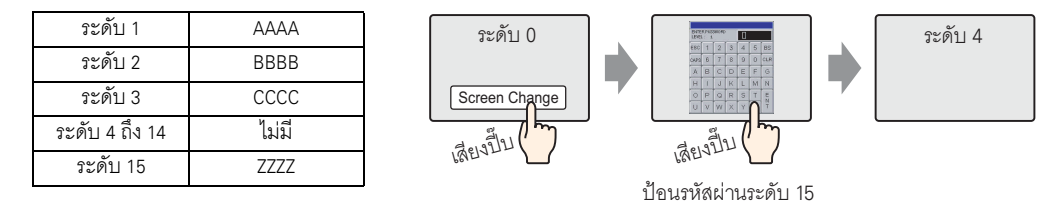

มีรหัสผ่านสูงกว่าระดับ 4 จึงสามารถเปลี่ยนหน้าจอได้

ตัวอย่าง 2) เมื่อตั้งค่ารหัสผ่านดังนี้ และหน้าจอเปลี่ยนไปที่หน้าจอระดับ 4

| ระดับ 1        | AAAA |
|----------------|------|
| ระดับ 2        | BBBB |
| ระดับ 3        | CCCC |
| ระดับ 4 ถึง 15 | ามี  |

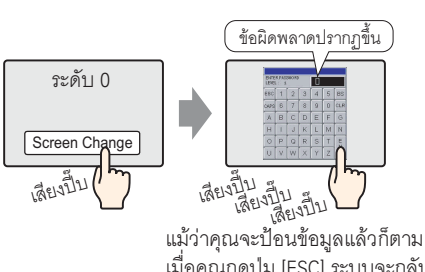

เมื่อคุณกดปุ่ม [ESC] ระบบจะกลับไปที่ หน้าจอก่อนหน้านี้

ไม่มีรหัสผ่านที่สูงกว่าระดับ 4 จึงเปลี่ยนหน้าจอไม่ได้

 ถ้าคุณตั้งค่าระดับความปลอดภัยของหน้าจอที่แสดงเป็นหน้าจอแรกเมื่อเปิดเครื่อง GP (หน้าจอเริ่มต้น) หน้าจอเริ่มต้นจะทำงานแม้หน้าต่างป้อนรหัสผ่านจะแสดงอยู่ก็ตาม เพื่อแสดงหน้าต่างป้อนรหัสผ่าน หลังจากแสดงหน้าจอเริ่มต้นแล้ว นอกจากนี้ คุณไม่สามารถใช้ปุ่ม [ESC] เพื่อยกเลิกหน้าต่างป้อนรหัสผ่าน ที่แสดงอยู่ได้ คุณจำเป็นต้องป้อนรหัสผ่านที่ถูกต้อง